# Portfolium

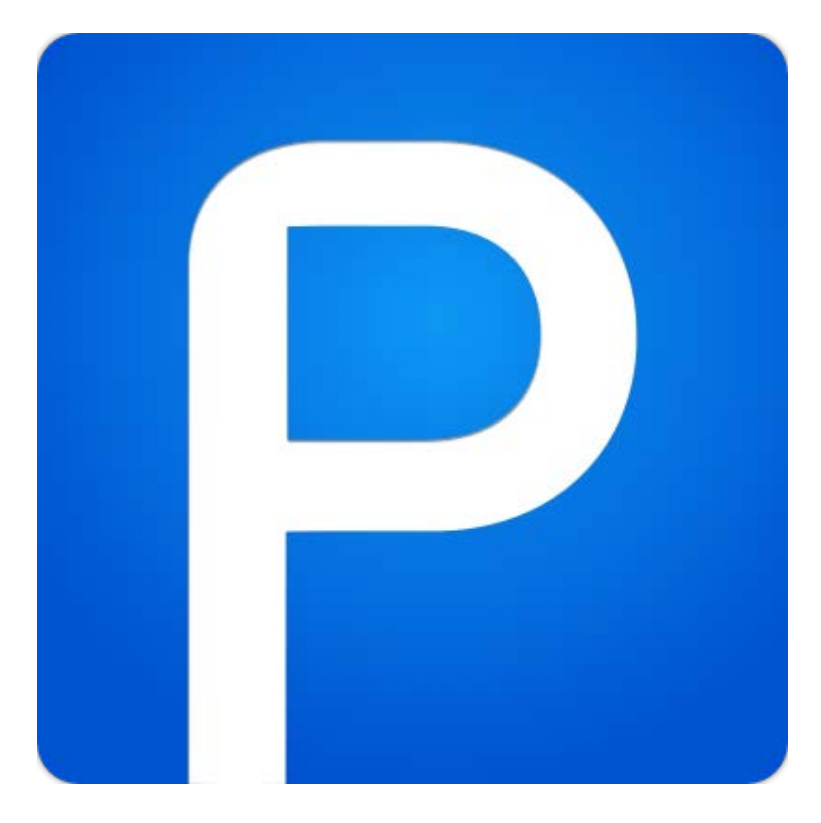

Version 1 7/21/2014

#### **Background**

An ePortfolio showcases a student's academic accomplishments, and/or evidence of particular skills that may be of interest to recruiter/employers. Topics will include account creation, introduction to the interface, entry creation, tags, and skills.

#### **Required Skills**

The following skills are required to take this workshop:

- General operating knowledge of a PC (Windows or Mac OS X)
- Ability to use a keyboard and mouse
- General operating knowledge of website browsers

#### **Agenda: Portfolium Overview**

From this workshop, you will be able to perform the following:

- Create an account
- Set up your profile and account settings
  - Create portfolio entries and apply features including:
    - o Assigning skills and tags to an entry
    - o Creating attachments
    - Applying privacy settings

#### <u>Creating an Account</u>

- 1. Open a web browser (preferably Google Chrome or Mozilla Firefox).
- 2. Go to <u>http://portfolium.com/join</u>
- 3. Use your Sac Link email account when registering to gain additional features.
- 4. Proceed through the account registration process
  - Note: you may receive a prompt to reset your password even though you have not used the account yet. This is normal for Sac State students.

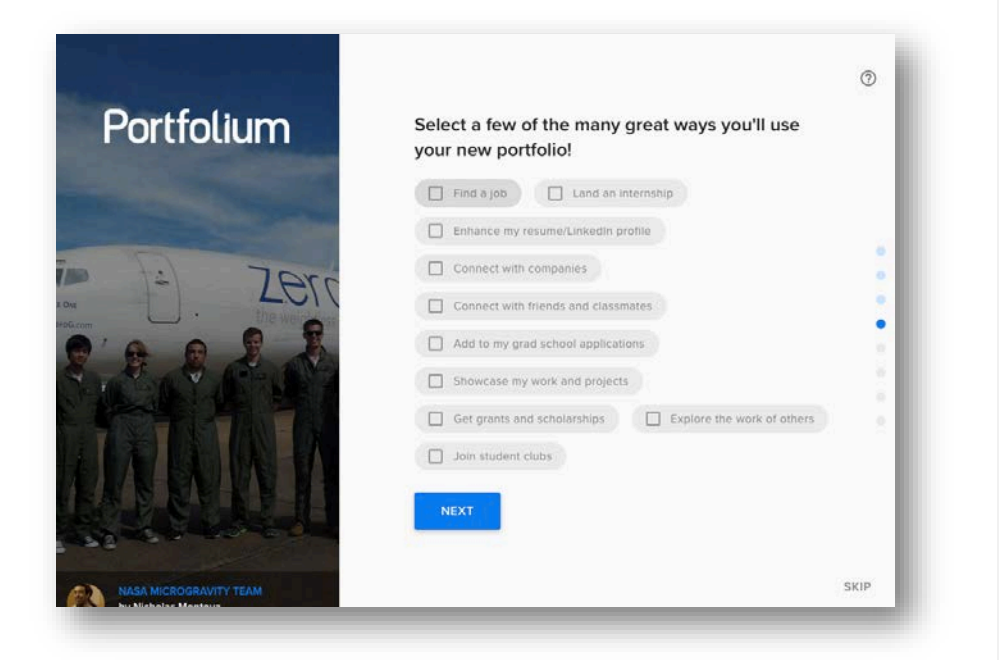

- 5. Skip the skills section by clicking the blue "next" button. We will talk about how to add them later in the workshop.
  - Note: If you click the "skip" button, you will exit out of the registration process, and taken directly to the dashboard.

| STC 4 | 4 |
|-------|---|
|-------|---|

| Portfolium | Instantly populate your portfolio with proven skills: |
|------------|-------------------------------------------------------|
|            | Start typing a skill,                                 |
| - Jerr     | Popular skills in your major:                         |
|            | Time Management Editing Teamwork Public Speaking      |
|            | Research Social Media Photoshop Programming           |
|            | Graphic Design Management                             |
| NAAA       | NEXT                                                  |
|            |                                                       |
|            |                                                       |

- 6. Skip the friends and classmates section by clicking the blue "next" button. We will talk about how to add colleagues later in the workshop.
  - Note: If you click the "skip" button, you will exit out of the registration process, and taken directly to the dashboard.

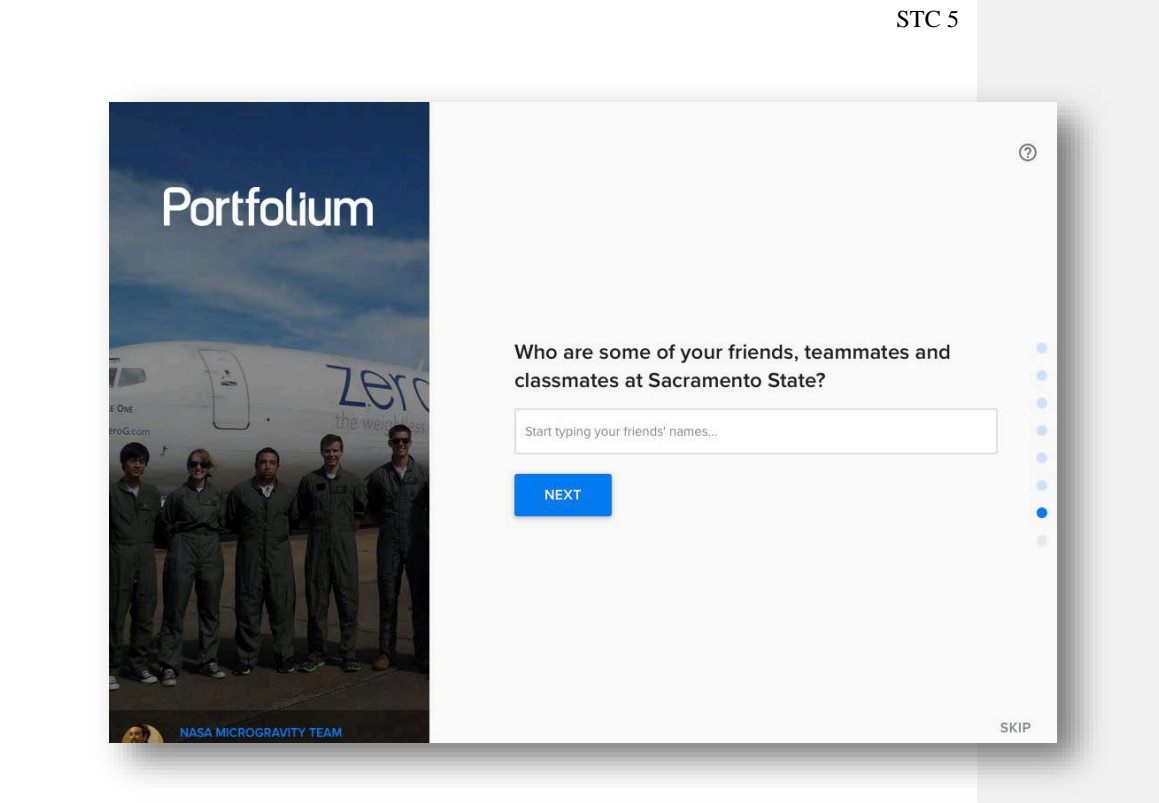

- 7. Skip the resume upload section by clicking the blue "next" button. We will talk about how to upload your resume later in the workshop.
  - Note: If you click the "skip" button, you will exit out of the registration process, and taken directly to the dashboard.
- 8. Once you finish registering, you will see one of the following landing page.

#### STC 6

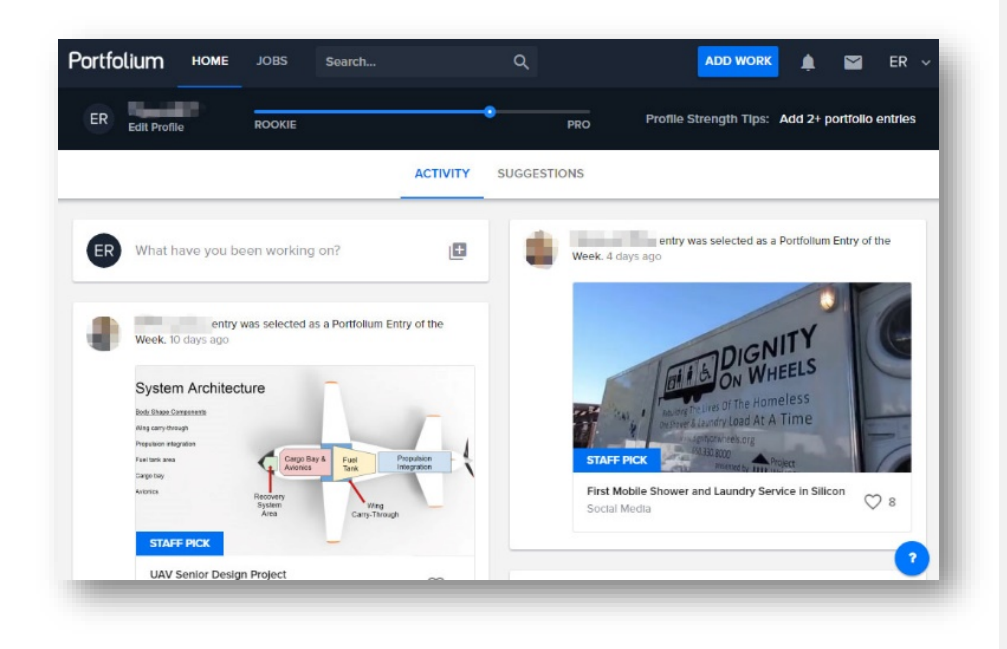

Activity: Register and create a Portfolium account

#### Logging in

When you visit Portfolium's website, the upper right hand corner has a *Login* button that you will use to sign into your account. Clicking on the button will open up a pop-up window that will lead you through the login process and take you to your homepage.

#### **Password assistance**

If you have forgotten your password and need a reset, you can access this tool in the login window.

- 1. Enter your email address at the login window
- 2. Click the continue button
  - a. A welcome back window will appear that will require your password

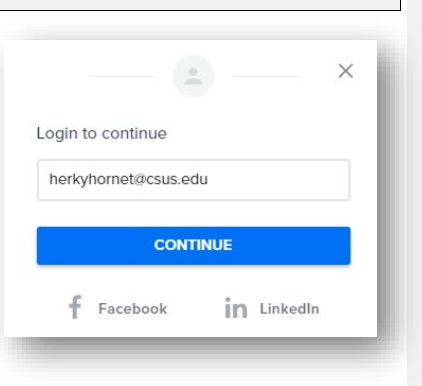

- 3. At the bottom of that window click the Forgot your password? link at the bottom of the window
- 4. Enter your email again to get password reset instructions sent to your designated email account.
- 5. Follow the instructions in your email to reset your password

#### **Interface Overview and Portfolium Terminology**

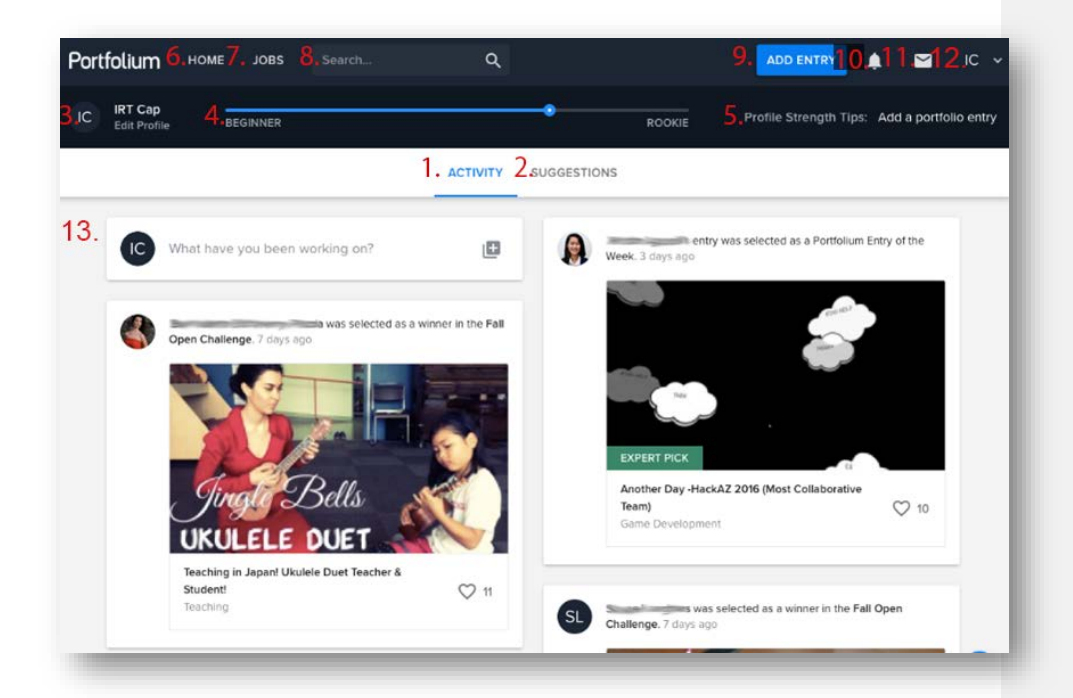

- 1. Activity pane
- 2. Suggestions pane
- 3. Profile Control
- 4. Profile Strength Meter
- 5. Profile Strength Tips
- 6. Home
- 7. Jobs and Internships

- 8. Search Bar
- 9. Add Work / Entry to Portfolio
- 10. Notifications
- 11. Inbox
- 12. User Options Menu
- 13. Workspace

#### <u>Home</u>

Version 1 7/21/2014

The *Home* tab can display either the *Activity* or *Suggestions* pane based off of your selection. You will know which pane is selected because the active pane will be highlighted blue. The *Home* tab also displays your profile control along with the profile strength tools.

#### **Activity Pane**

The activity pane is a subpage of the **HOME** page. Here you can view what your friends, colleagues, and classmates have been doing as well as view the Portfolium profiles that have won "Entry of the Week"

#### Suggestions Pane

The suggestions pane is a subpage of the **HOME** page. Here you can view Portfolium's suggestions on who and what companies to add to your follow list.

#### Staff Pick

Different pages chosen by Portfolium staff.

#### Companies to follow

Different companies that are displayed based off your information provided in your Portfolium profile.

#### People you may know at your school

Other Portfolium users that are students at Sacramento State and that are inside of your major.

#### Suggested Jobs

Job listings based off of your major

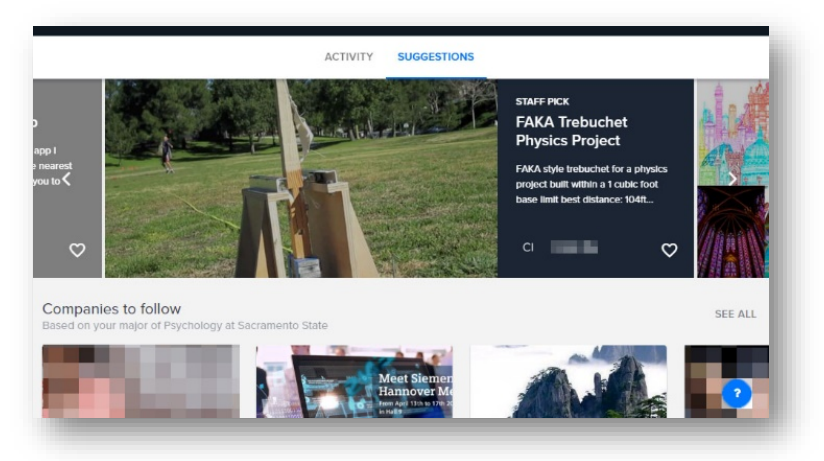

#### STC 8

#### Profile Strength Meter

This bar shows you your current Portfolium profile strength level and how far you are from getting to the next stage. The Profile Strength Meter represents how much of the users profile has been completed. A profile that is at 100% has the bar completely filled, signifies the user has a firm grasp on utilizing all of Portfolium's tools.

There are four profile strength levels:

- 1. Beginner
- 2. Rookie
- 3. Pro
- 4. Champ

#### Jobs

Similar to the Home tab, the Jobs tab has two panes: Jobs and Companies.

Jobs

The Jobs pane has a search bar where users can enter prospective job keywords and a location. There is a results filter on the left navigation pane that

Companies

Use this pane to follow different companies that will allow you to get new updates on job openings and internships.

#### Search Bar

Use keywords to search for entries by other users, job postings, people, companies, or networks

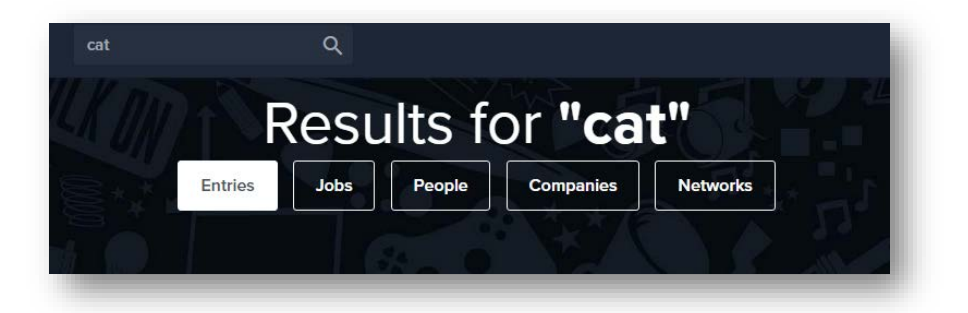

Add Work

#### STC 9

To add work to your portfolio click on the Add Work. You will be given three options:

- Start with a file .
- Start with a link
- Start from scratch

Regardless of what option you choose the steps are the same. Portfolium supports the selected file types: .JPG, .GIF, .PNG, .PDF, .DOC, .XLS, .PPT to upload your file:

- 1. Have the start with a file section selected
- 2. Click on the Browse Your Files button
  - a) A new Choose File dialogue window will appear
- 3. Upload your file from a multitude of locations:
  - Github • My Computer • Picasa
    - Google Drive Flickr • Evernote
  - Instagram Web Images • Dropbox • Box
    - Facebook
  - a) The upload process may take a few seconds, afterward

4. The Add Work to Portfolio dialogue window will appear. Here you can do several things:

- a) Add a description and title
  - b) Tag teammates in the Portfolium network
  - c) Publish

٠

d) Continue to edit

### 5. To continue the process select the **CONTINUE** button

- a) A new file editing window will open
- 6. Edit basic information about your Portfolium page
  - a) Reset your preview image for your document
  - b) Upload a slideshow to view along with your file
  - c) Choose a category for your file from the drop-down menu i. Choose a sub category if needed
  - d) Further edit your title and description if needed
  - e) Add a URL to your file
- 7. Details and Attachments

Here you can add extra detail to your submitting including:

- a) Adding or editing teammates from your network
- b) Add your skills used to create this entry either by searching for key-terms or by dragging pre-listed skills from below
- c) Tag your entry using the # symbol to make your entry easier to find

Version 1 7/21/2014

- d) Edit or attach new files to your entry
- e) Embed a vimeo or YouTube video
- 8. Entry Settings

Here you can edit the settings of your document.

- a) Choose your privacy setting: Everyone, Portfolium Members, Only Me, Only Connection
  - a) If you choose "Only Me" you can use a shareable link to share your entry with other users
- b) Enable or disable comments
- c) Delete entry if it is no longer needed
- 9. Save your entry when completed to view your submission

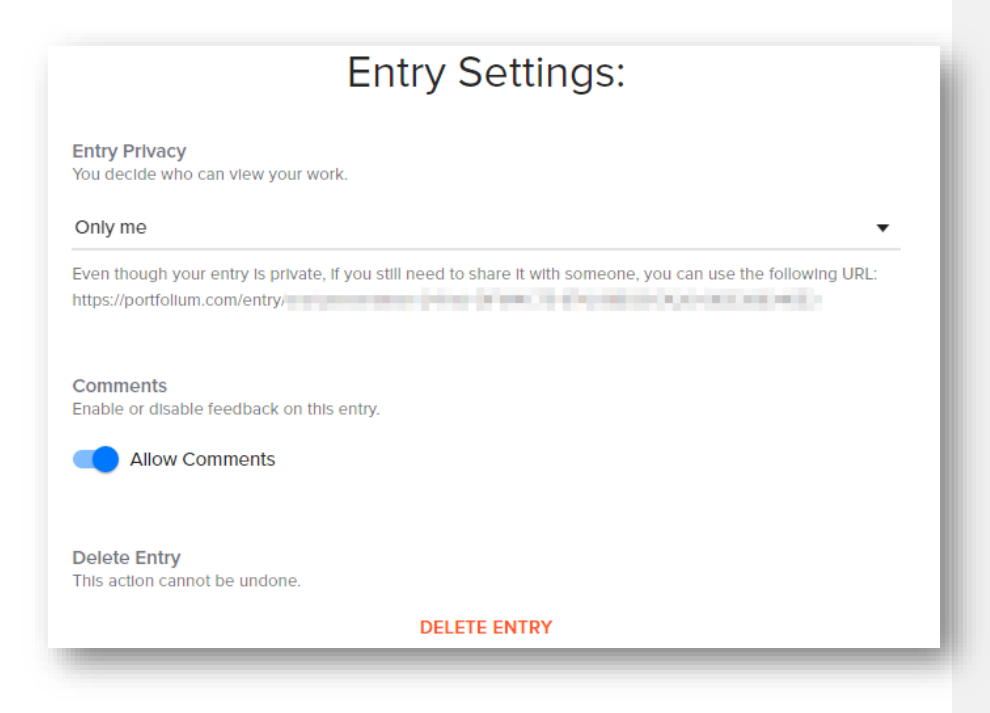

Activity: Create a work entry in Portfolium

Notifications

Version 1 7/21/2014

## The notifications pane shows new updates, comments, follower requests and other news. To dismiss them select *Mark as Read*

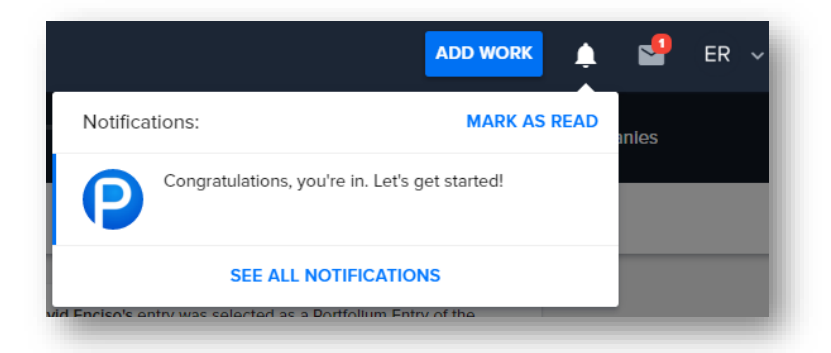

#### Messages

Clicking on the button in the upper right hand control panel will show you an inbox preview, in this window you can also select the **COMPOSE NEW** button to create and send a message to other users in Portfolium.

#### Profile Controls Editing your Profile

When you edit your profile inside of Portfolium there are three panes

- Clicking on your initials in the upper left hand corner will take you to your profile page viewer.
- Clicking underneath your name on the **Edit Profile** will bring you to an editing page where you can change information such as: background information, education, internships, and other work related experience.

#### Adding your resume

Version 1 7/21/2014

Resumes can be added to your Portfolium profile page in either .PDF, .DOC, or .DOCX format There are two ways to add your resume:

1. Drag and drop your file from your computer into resume box

Or

- 1. Click the browse your files link to open the Choose File dialogue window
- 2. Select where you want to upload your file from. You can select: My Computer, Google Drive, Gmail, DropBox or Box
- 3. Select your file
- 4. Your resume is uploaded

Viewing and editing your resume

- After uploading your resume you can select View Resume to open your resume in a new tab in your browser
- You can select **EDIT** to mark your resume as "private" so that only you may view it, you **Commented [IISTC1]**: Check for sharable link can also *delete* your resume after selecting *edit*

Auto-Population of skills

Once your resume is uploaded, you will notice that your selected skills and job experience will

auto populate itself. You can edit these auto populated skills by selecting the 🖍 tool.

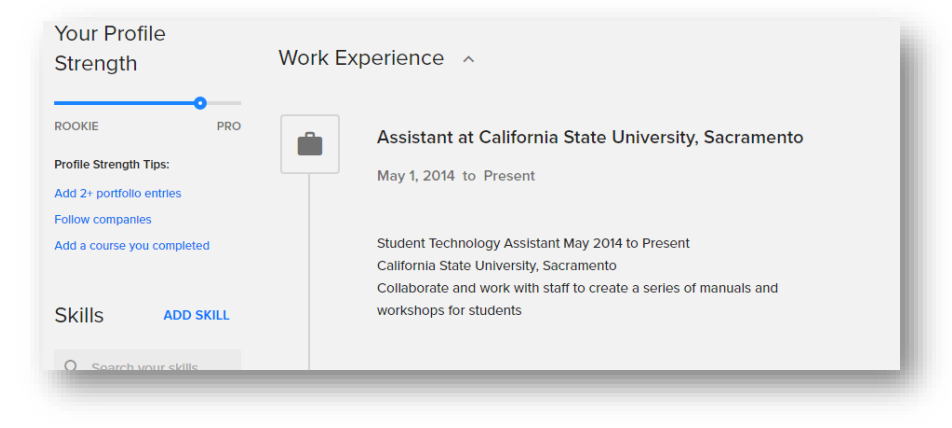

#### **Adding Skills**

When editing your profile on the right hand side of the navigation pane, any skills you have listed when creating your profile page will appear here in a list. You can navigate this list by using the search bar.

Version 1 7/21/2014

To add new skills:

- 1. Click the ADD SKILL button
  - a) The Add Skill pop-up box will appear
- 2. Type in your new skill that you would like to add
- 3. Click SAVE when finished.a) Your new skill will appear in the list.

#### **About Pane**

In the About Pane of your Portfolium you can edit work experience, education, courses and add extra in the *More about you* section.

Editing / Adding Work experience, education, and courses To edit any information in these sections:

- 1. Hover over any individual item you wish to edit (title, date, description, etc.)
- 2. A logo will appear, click it to open the editing window
- 3. Here you edit basic, detailed information, and add photo logo

#### Adding More About You ...

In this section you can extra experience that may not have been indicated in the sections above, including: accomplishments or awards, club or affiliation, certifications, volunteer work, athletics, and publications.

Too add extra experience

- 1. Click on the + button next to the experience you want add
- 2. An editing box similar to the previous section will appear here you can add information to your experience.

#### **Portfolio Section**

Here you can add, edit, and review your work.

- To Add new work simply click on the *Add new work* button and follow the same steps as in the Add Work section of this manual
- To edit and review uploaded work simply click on it to open the editing window

Export your Portfolium to a PDF file You can export your Portfolium account information into a PDF file.

1. Click the **EXPORT TO PDF** button

Version 1 7/21/2014

- 2. In the export to PDF dialogue window, type the goal of your portfolium in the *objective* box.
- 3. You can select up to four entries in your Portfolium to display in your PDF file export. (selected files will be highlighted blue).
- 4. Portfolium will auto select what skills to showcase based off of the entries you choose to include.
- 5. Select **GENERATE PDF** to export your PDF
- 6. Choose the save location for your file

#### Connections

Here you can view other Portfolium accounts that you are connected with and check the status of your connections: pending, accepted, requested, and referrals

#### **User Settings**

If you need to change your profile information, view jobs you have applied for, invite users, or find the user guide, go to the user options menu. To access the user menu:

- 1. Click on your initials in the upper right hand corner.
- 2. A drop-down menu will appear with several options

3.

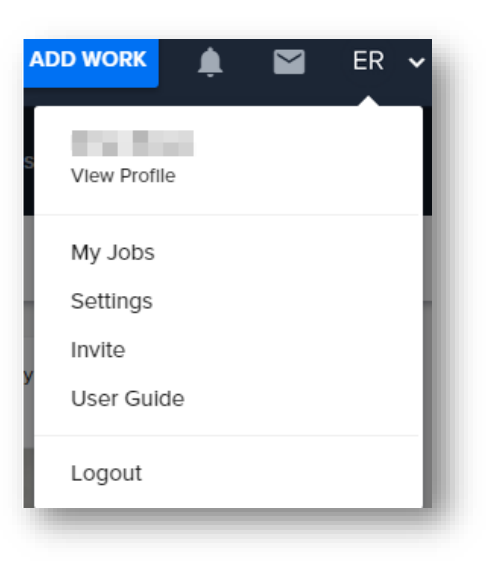

PRIVACY SETTINGS SOCIAL MEDIA PASSWORD CHANGE USER GUIDE MY PROFILE SOCIAL NETWORKS

Version 1 7/21/2014